## HOW TO SEARCH FOR A CONTRACT IN AGGIEBUY (CONTRACTS+)

## <mark>Quick Search:</mark>

|            |                                              |                                                          |             |                             |                          |                                                                                           |                       | _ 1     |            |                    |                                                                                                    |
|------------|----------------------------------------------|----------------------------------------------------------|-------------|-----------------------------|--------------------------|-------------------------------------------------------------------------------------------|-----------------------|---------|------------|--------------------|----------------------------------------------------------------------------------------------------|
|            | TEXAS A&M UNIVERSITY                         |                                                          |             |                             |                          |                                                                                           | Contract • 3274       |         | 0.00 USD 📜 | ♡  ■               | <b>₽</b> 1                                                                                                    |
|            | Shop + Shopping + Shopping Home              |                                                          |             |                             |                          |                                                                                           |                       |         |            |                    | 🕄 Logout                                                                                                    |
| 7          | JAGGAER revised its <u>Service Privacy I</u> | Policy effective May 25, 2018. By closing this banner, y | u acknowled | ge that when you use our \$ | Solution, we proces      | s your personal information as described in our Service Privacy Policy.                   |                       |         |            |                    | ×                                                                                                    |
| íc         |                                              | 2                                                        |             | Shop [                      | Everything               | Go                                                                                        |                       |         |            |                    |                                                                                                    |
| <b>Q</b>   | Contracts                                    | Gabrielle Sodek                                          |             | Go to: advanced se          | earch   favorites   form | s   non-catalog item   quick order Browse: suppliers   categories   contracts   chemicals |                       |         |            |                    |                                                                                                    |
|            | Contracts                                    | , Contracts Home                                         | ~           | Showcased Supplier          | s (Suppliers rec         | ently added to the MarketPlace)                                                           |                       |         |            |                    | ?                                                                                                    |
| ш          | Approvals                                    | Search Contracts                                         |             | Walder                      |                          | / · · · · · /                                                                             |                       |         |            |                    |                                                                                                    |
| 112        | Reports                                      | View Saved Searches                                      |             | WorkQuest                   |                          |                                                                                           |                       |         |            |                    |                                                                                                    |
|            | Requests                                     | Create New Contract                                      |             |                             |                          |                                                                                           |                       |         |            |                    |                                                                                                    |
| <b>3</b> 9 | Consortium Settings                          | Search Contract Parties                                  | ~           | Office Supplies / Fur       | niture / Books           |                                                                                           |                       |         |            |                    |                                                                                                    |
| nl.        |                                              | View Import/Expert Depute                                |             | <b>★</b> TEJAS <b>_</b>     |                          |                                                                                           | Comalete              | inter   |            |                    | Clogout X Clogout X X Clogout X X X X X X X X X X X X X X X X X X X X X X X X X X X X X X X X X X X X X X X X X X X X X X X X X X X X X X X X X X X X X X X X X X X X X X X |
|            |                                              | External Contacts                                        |             | Staples HUB Partne          | For this                 | search we are searching for Contract Nu                                                   | mber C2021-3274 wit   | h       |            |                    |                                                                                                    |
| <b>A</b>   |                                              |                                                          |             |                             | Gabriell                 | e Sodek There are two quick ways to se                                                    | arch.                 |         |            |                    |                                                                                                    |
|            |                                              |                                                          | ~           | omputers / Techn            | Gubrien                  | e souck. There are two quick ways to se                                                   |                       |         |            |                    | 1                                                                                                    |
|            |                                              |                                                          |             |                             | 1.                       | Type the number of the contract or the                                                    | Second Party Name ir  | the     |            | Connection         |                                                                                                    |
|            |                                              |                                                          |             | Dell HUB Partner            |                          | search how at the top right of the screen                                                 | )<br>)                |         | Con        | nputers & Electror | nics                                                                                                    |
|            |                                              |                                                          |             |                             |                          | search box at the top right of the screen                                                 |                       |         |            |                    |                                                                                                    |
|            |                                              |                                                          |             |                             |                          |                                                                                           |                       |         |            |                    |                                                                                                    |
|            |                                              |                                                          |             |                             | 2.                       | Type the number of the contract or the                                                    | Second Party Name in  | i the   |            |                    |                                                                                                    |
|            |                                              |                                                          |             | •                           |                          | search box found under the Contract fly                                                   | -out menu (select Cor | itracts |            |                    |                                                                                                    |
|            |                                              |                                                          |             |                             |                          | and the box appears).                                                                     |                       |         |            |                    |                                                                                                    |
|            |                                              |                                                          |             |                             |                          |                                                                                           |                       |         |            |                    |                                                                                                    |
|            |                                              |                                                          |             | -                           |                          |                                                                                           |                       | -       |            |                    |                                                                                                    |

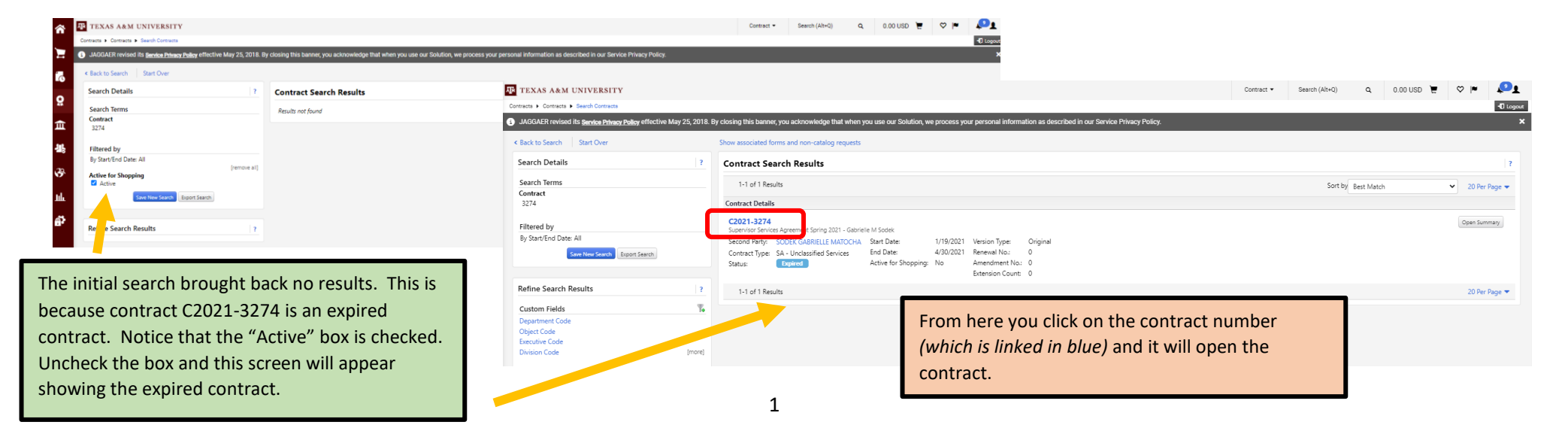

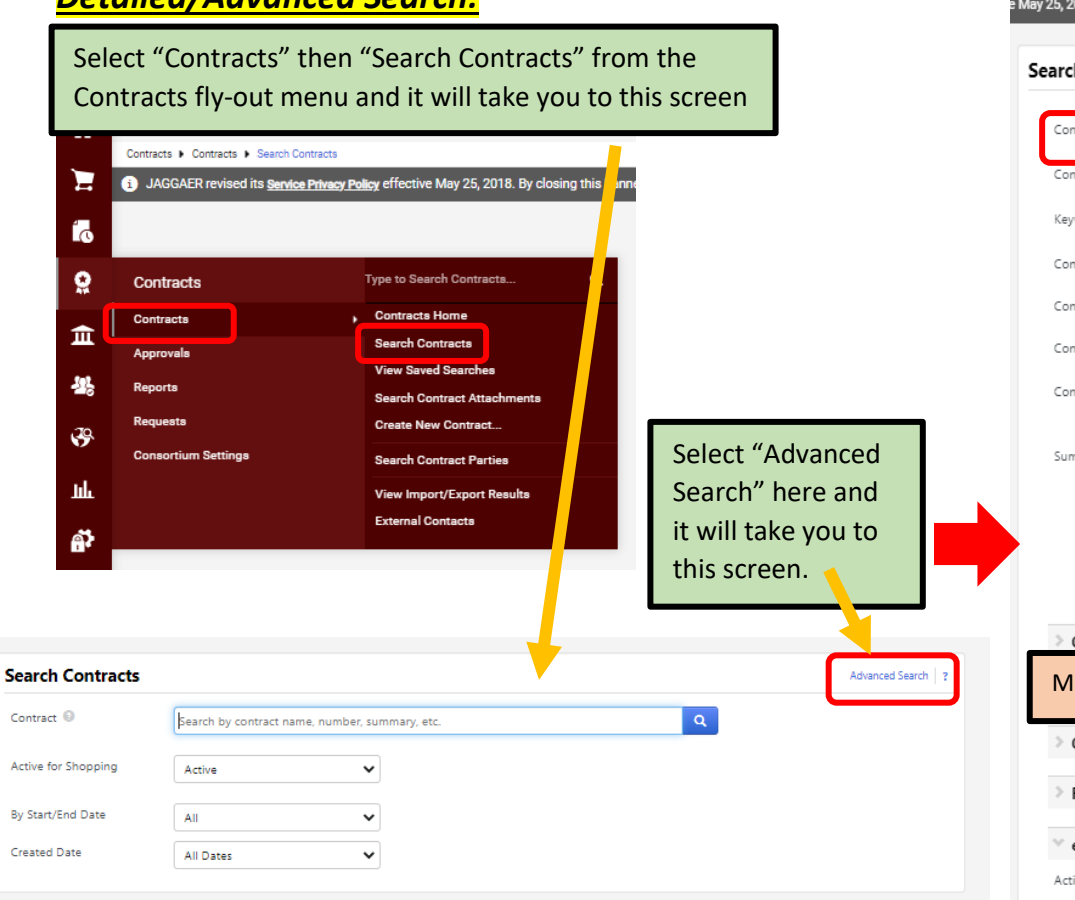

## Detailed/Advanced Search:

On this "Advanced Search" screen it is probably best to search by one of the following:

- 1. Contract Number if you know the exact number
- 2. Second Party Name
- 3. Work Group (Department)

Put as much information as you know in the different search fields. Once all information is completed select "Search" and your results will appear like on p. 1.

| ch Contracts - A          | dvanced                |                             | Simple Search                                                                                                 |
|---------------------------|------------------------|-----------------------------|----------------------------------------------------------------------------------------------------|
| ontract Number            |                        | Second Party                | Any of O All of                                                                                               |
|                           |                        | 1                           | SODEK GABRIELLE × Q Z                                                                                         |
| ontract Name              |                        |                             | MATOCHA                                                                                                    |
| eywords                   |                        | Work Group                  | Type to filter Q 3                                                                                            |
| ontract Type              | Type to filter         | Q By Start/End Date         | All                                                                                                    |
| ontract Status            | Type to filter         | Q<br>Created Date           | All Dates                                                                                                    |
| ontract Version Type      |                        | Approvals Complete          |                                                                                                    |
| ontract Manager           | 🔿 Any 🔿 Me 🌔 Pick      |                             | All Dates                                                                                                    |
|                           | Name, User Name, Email | Q Scheduled rminati<br>Date | All Dates                                                                                                    |
| ummary                    |                        | Cutract Term Exten          | ded                                                                                                    |
|                           |                        | Contract Ended Early        | Work Groups                                                                                                   |
|                           |                        | Reporting Commod            | ity Q                                                                                                    |
|                           |                        | Code                        | CLM - Health Science Center                                                                                   |
| Contract Value            |                        |                             | CLM - TAMU-Galveston CLM - Tarleton State University                                                          |
| Nake sure the             | ose circled in purple  | e say "ALL".                | CUM - Texas A&M University Academic Affairs - Exacutive VP & Provost Administration-Other Athletic Department |
| Custom Contract F         | Fields                 |                             | Bush School of Government & Public Service College of Ag & Life Sciences                                      |
| Renewal                   |                        |                             | College of Architecture College of Education & Human Development College of Education & Human Development     |
|                           |                        |                             | College of Ed & Human Development Research                                                                    |
| eProcurement              |                        |                             | Ctr for Research & Development In Dual                                                                        |
| ctive for Shopping        | All                    | ✔ Department Code           | Educational Paynhology Health & Kinesiology                                                                   |
| utomatically Apply        | $\smile$               | ✓ Object Code               | Teaching, Learning, & Culture                                                                                 |
| urchases to this Contract |                        |                             | Folucational Adm & Human Resource Development                                                                 |
| udget Status              |                        | Executive Code              | Educational Psychology Health & Kinesiology                                                                   |
| as Price Set              |                        | Division Code               | Texas Center for the Advancement Literacy/Learning                                                            |
| auires Drice Cot          |                        | PA UIN                      | Save Changes Close                                                                                            |
| iquires Price Set         |                        | Report Reference D          | Type to filter Q                                                                                              |
|                           |                        | *                           |                                                                                                    |
| ses Notification Tiers    |                        | Special Routing1            | Type to filter Q                                                                                              |

## <u> Contract Status:</u>

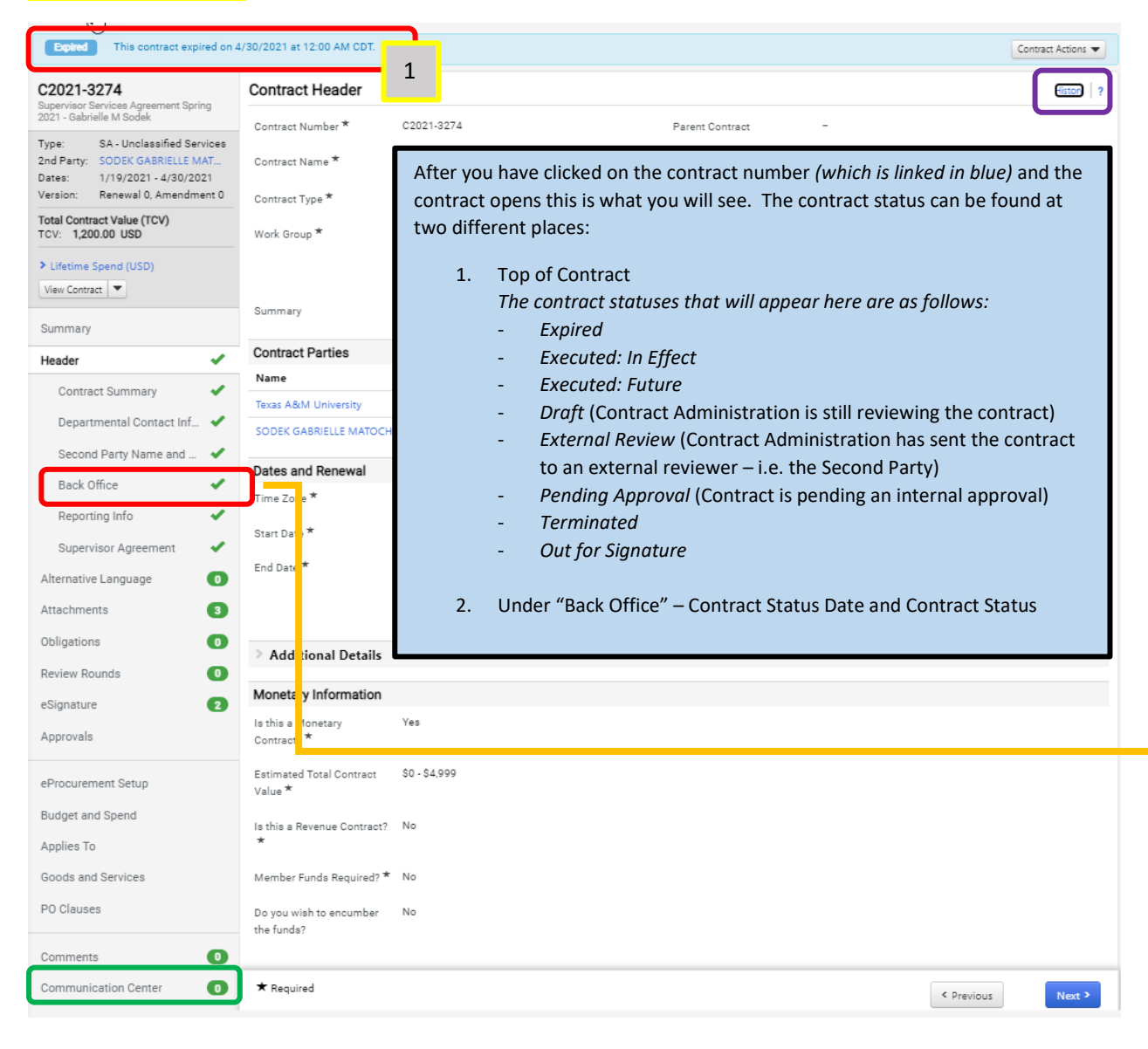

You can see everything that a Contract Manager can see but in "read-only" format. You can navigate through the entire contract to see what work has been done by the Contract Manager. The History link (outlined in purple) at the top right of each screen gives the most detail. The Communications Center (outlined in green) shows all communications between the Contract Manager and internal and external contacts.

| Select the Team * 🛛 🔞                                        | Contract Admin               |
|--------------------------------------------------------------|------------------------------|
| Contract Admin Team<br>Members *                             | Patrick Severence            |
| Will the department<br>obtain the Supplier's<br>signature? * | No                           |
| Dispute Resolution<br>Officer *                              | University Contracts Officer |
| Destruction Date *                                           | 4/30/2021                    |
| Enter PO Number (if<br>applicable)                           | -                            |
| Enter Reguisition Number                                     | -                            |
|                                                              |                              |